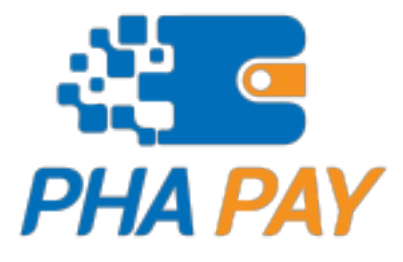

# **Phapay Payment Link**

Software Development Kit (SDK) Web API v1.0.3

# Content

| 1.Introduction                       | 1  |
|--------------------------------------|----|
| 1.1 What is Payment Link?            | 1  |
| 2 Payment Link Connection            | 1  |
| 2.1. Getting Started Registration    | 1  |
| 2.1.1 Getting Started KYC            | 4  |
| 2.1.2 Key Management                 | 6  |
| 3. Connect to Payment Link           | 7  |
| 3.1. Config Redirect URL and Webhook | 8  |
| 3.2. Get Payment Link                | 9  |
| 3.1.1. Request Body                  | 10 |
| 3.1.3 Redirect to payment link       | 12 |
| 3.3 Webhook Callback Data            | 15 |

## **1.Introduction**

Welcome to Phapay In this section, you can find all the information you need to study and use our service, or Phapay API.

The Phaypay is built to address the challenges faced by startup platforms and various legacy systems. It serves as a bridge, transforming these systems to seamlessly connect with the banking system or wallet systems existing in the Lao PDR.

At Phapay We have developed an intermediary to facilitate and support the connection technology for platform owners who wish to transition into FinTech, enabling them to connect to bank and wallet services easily and quickly.

This guide is intended for developers. If you are not a developer but are interested, you can find an overview of the content of our articles and models provided below.

#### 1.1 What is Payment Link?

Phapay Payment Link is a digital link that can be generated by businesses or individuals to facilitate online payments via bank. It is a simple, efficient way to request and collect payments from customers without the need for a full-fledged e-commerce platform.

## 2 Payment Link Connection

## 2.1. Getting Started Registration

First, click on the link <u>https://portal.lailaolab.la/</u> to access Phapay payment support portal website it will lead you to the home page, then click the "**registration button**" as the steps below:

Step1: Enter your email address, phone number, password, and confirm the password.

| O PROFILE | PHA PAY<br>Registration |   |
|-----------|-------------------------|---|
|           | 2000X@gmail.com         |   |
|           | Phone *                 |   |
|           | C 020 XXXXXXXX          |   |
| · · · ·   | Password *              |   |
|           | Enter your password     | 0 |
|           | Confirm Password *      |   |
|           | Enter your password     | 0 |
|           |                         |   |
|           | ⊗Cancel ⊲d Submit       |   |
|           |                         |   |
|           |                         |   |

Image 1: Registration Page

## Step2: Enter Your OTP code that Phay send to your phone number

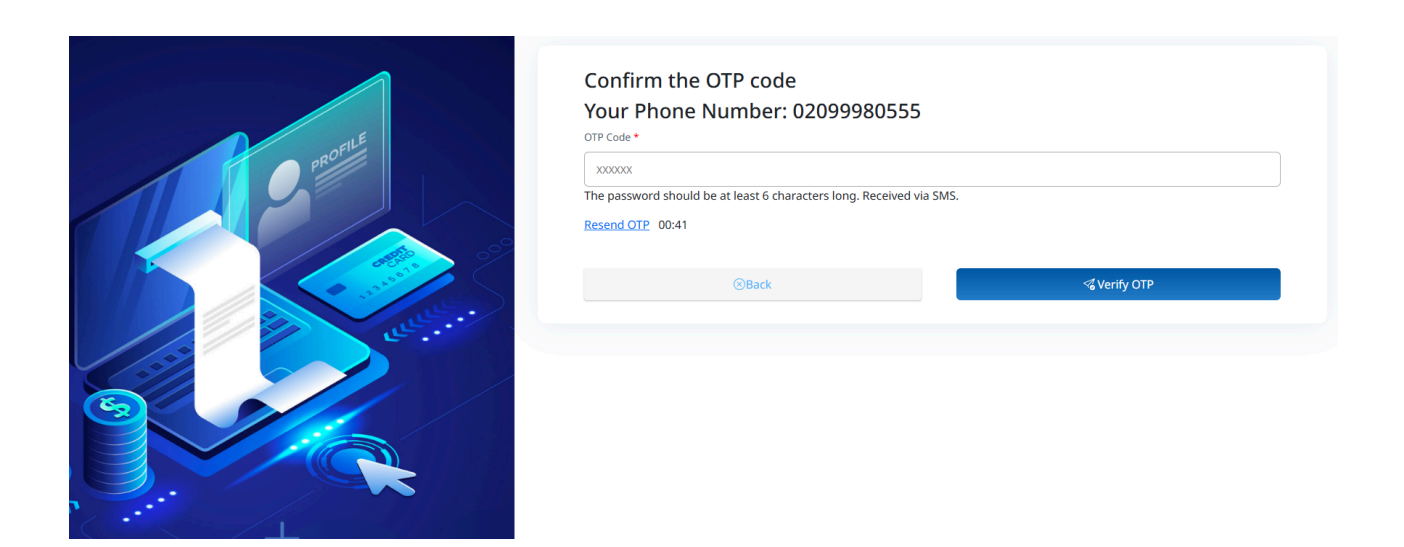

Image 2: Verify OTP Code Page

## 2.1.1 Getting Started KYC

To use the Phapay Payment Link in Production Mode, the platform owner must complete the KYC (Know Your Customer) process by submitting information about the platform's services to the Phapay Payment first. The KYC procedure is as follows:

| TEST ENVIRONMENT                                                       | Settings<br>Configure settings to connect as you want                                |                                                                                               |                                                                                            |
|------------------------------------------------------------------------|--------------------------------------------------------------------------------------|-----------------------------------------------------------------------------------------------|--------------------------------------------------------------------------------------------|
| <ul> <li>Payment History</li> <li>Claim</li> <li>Refund</li> </ul>     | Account FrssName LasName Phone Password                                              | KYC<br>KYC Authentication to use Production                                                   | Orr<br>Two Factor Authentication<br>Set up two factor Authentication for enhanced security |
| <ul> <li>↔ Key Management</li> <li>Logs</li> <li>Ø Settings</li> </ul> | Notification<br>Set up Notifications to receive information and news from the system | Callback Url<br>Set up a link that can receive a callback value from the system with Callback | Webhook<br>Set up a link that can receive value from the system with a Webhook             |
|                                                                        | Live Stream<br>unaGonufouulou Live Stream                                            |                                                                                               |                                                                                            |
| <ul> <li>Policy</li> <li>Contact Us</li> </ul>                         |                                                                                      |                                                                                               |                                                                                            |
| 3.1.0                                                                  |                                                                                      |                                                                                               |                                                                                            |

Step1: Click on Settings > Select KYC from the menu.

Image 2: Settings Page

**Step2:** Fill out the form with the following details:

- Personal Information
- Business Details
- Verification Document
- Bank Account Information

| Ext Environment   Cost   Payment History   Caim   Caim   Caim   Caim   Caim   Caim   Verify Document   Seturds   Zadd Bank Account   Seturds   Seturds   Seturds          | G |
|----------------------------------------------------------------------------------------------------|---|
| Refund     o     Business Details     Email *       Key Management.     khamxiongvaxa@gmail.com       Logs     2     Add Bank Account       First Name *     Enter Name * |   |
|                                                                                                    |   |
| Last Name *                                                                                                    |   |
| Keview and finish     o Details Information     Phone *      02078812642                                                                                                  |   |
| Policy Contact Us Back Next                                                                                                    |   |

Image 3: KYC Page

#### 2.1.2 Key Management

After receiving confirmation from Phapay Payment Support, the platform owner will receive the Secret Key used for Production Mode and can connect to provide services

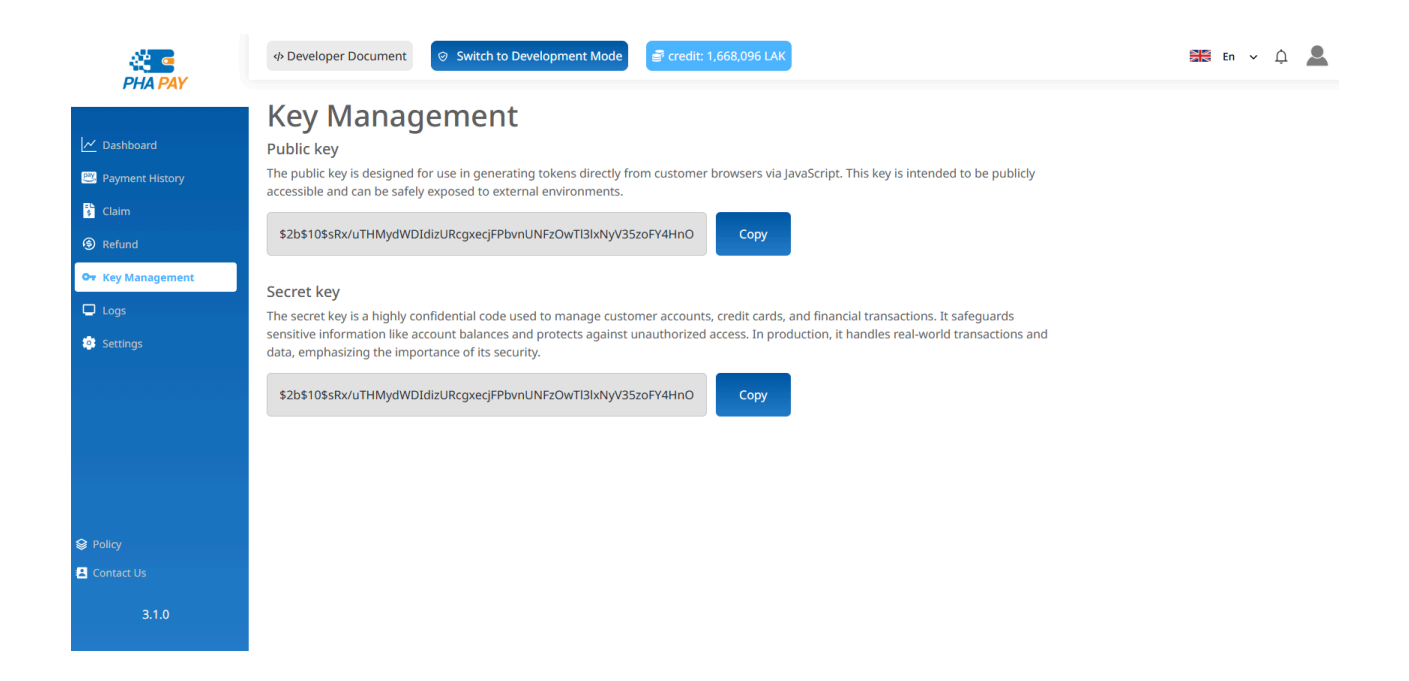

Image 3: Key Management Page

## 3. Connect to Payment Link

This the flow for using Payment Link with the customer platform (who connect with Payment Link)

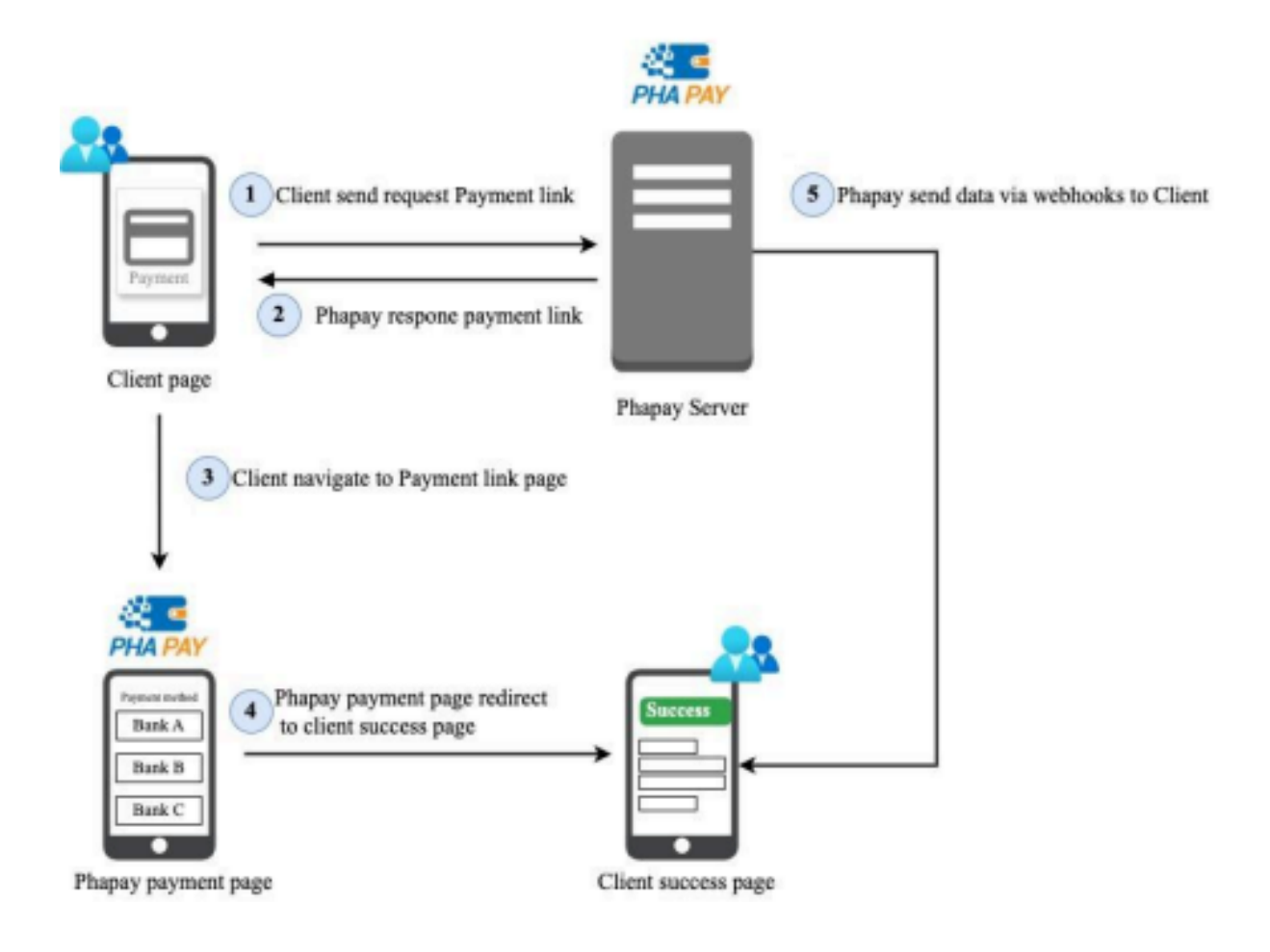

Image 4:Payment Link Overview

#### 3.1. Config Redirect URL and Webhook

First of all, it required configuring the Success URL, Cancel URL, and Webhook in the Payment Portal

Step 1: config Redirect URL

- login to the portal system (https://portal.lailaolab.la/)
- Go to Setting > Callback URL Setting

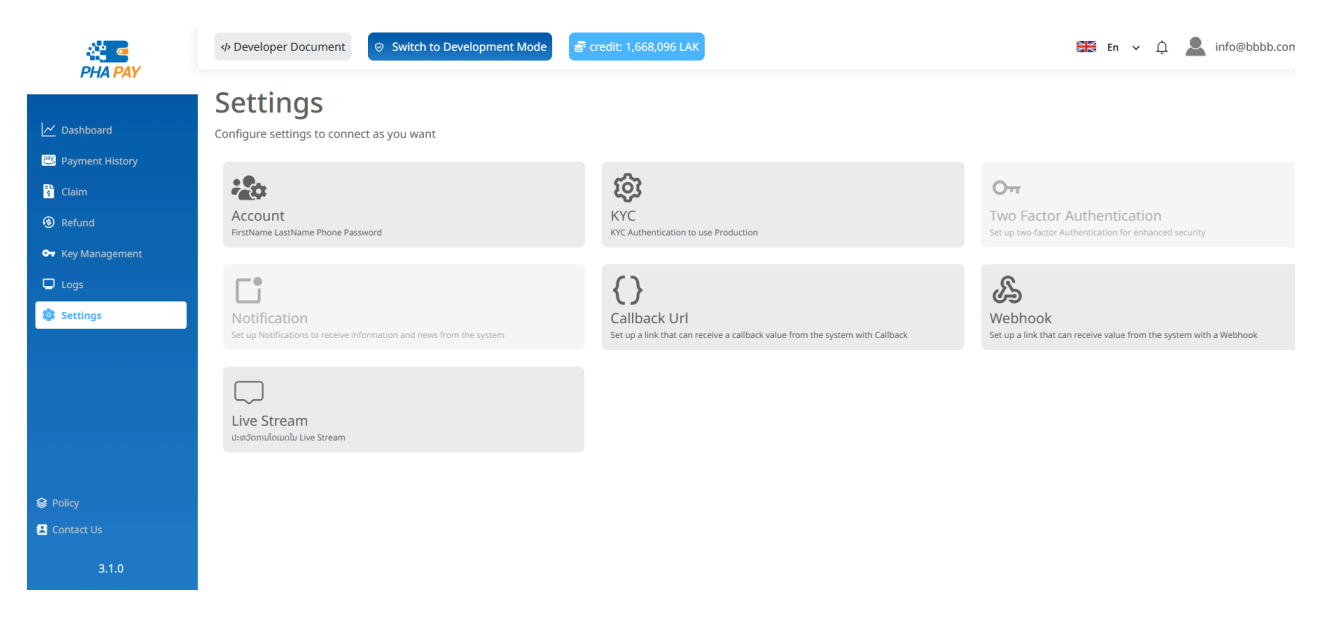

Image 4: Phapay Web Portal Settings Page

- Input your success and cancel callback URL

|                                                                  |                                                                                                    | En 🗸 | ¢ | linfo@bbbb.com.la |
|------------------------------------------------------------------|----------------------------------------------------------------------------------------------------|------|---|-------------------|
| Dashboard      Payment History                                   | Callback Url Settings<br>Set up a link that can receive a callback value from the system with Callback<br>Domain |      |   |                   |
| <ul> <li>Gaim</li> <li>Refund</li> <li>Key Management</li> </ul> | shop.bbbb.com.la Success URL http://doo.bbbh.com/completed.pumpert                                               |      |   |                   |
| Settings                                                         | Cancel URL https://shop.bbbb.com/faild-payment                                                                   |      |   |                   |
|                                                                  | cancel                                                                                                    |      |   |                   |
| <ul> <li>Policy</li> <li>Contact Us</li> </ul>                   |                                                                                                    |      |   |                   |

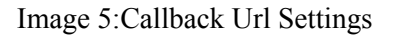

#### Step 2: Configure Webhook API

- Go to Setting > Webhook Setting
- Input Endpoint URL and description

|                   |                                                                                  | En 🗸 | ¢ | linfo@bbbb.com |
|-------------------|----------------------------------------------------------------------------------|------|---|----------------|
|                   | Set the Payment Webhook Url ຄັ້ງຄ່າ webhook url ຂອງ Approve Claim                |      |   |                |
| 🗠 Dashboard       |                                                                                  |      |   |                |
| 🐸 Payment History | Set the Payment Webhook Url                                                      |      |   |                |
| 🖞 Claim           | Payment webhook URL used to receive data after the claim is approved or canceled |      |   |                |
| ③ Refund          |                                                                                  |      |   |                |
| 🕶 Key Management  |                                                                                  |      |   |                |
| 🖵 Logs            | ntups://api.codoc.com.a/webnooks/payment.link                                    |      |   |                |
| 🔯 Settings        | Description                                                                      |      |   |                |
|                   | webhook URL                                                                      |      |   |                |
|                   |                                                                                  |      |   |                |
|                   |                                                                                  |      |   |                |
|                   |                                                                                  | 11   |   |                |
|                   |                                                                                  |      |   |                |
| 😂 Policy          | Cancel Sa                                                                        | ve   |   |                |
| Contact Us        |                                                                                  |      |   |                |
|                   |                                                                                  |      |   |                |

#### 3.2. Get Payment Link

To make a payment with Payment Link through the Bank Platform, it is necessary to create a Link for connecting the bank to use the Mobile Banking app to make the connection. Currently, we can connect to 3 banks in Laos such as: BCEL, Joint Development Bank (JDB), Indochina Bank (IB). The way to connect to create a QR is as follows

#### URL: https://payment-gateway.lailaolab.com/v1/api/link/payment-link

Method: POST

#### Authentication: Basic Auth

Example:

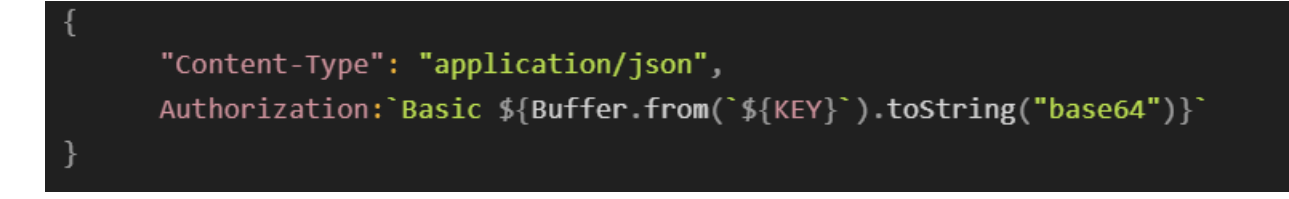

**Note:** KEY is your secretKey that you received after kyc

## 3.1.1. Request Body

| Field       | Туре   | Description                                                                             |
|-------------|--------|-----------------------------------------------------------------------------------------|
| amount      | Number | Number Amount to be created for a transaction                                           |
| description | String | A description of the transaction or purpose                                             |
| tag l       | String | The first custom field of customer system that want to send to Payment Link (optional)  |
| tag2        | String | The second custom field of customer system that want to send to Payment Link (optional) |
| tag3        | String | The Third custom field of customer system that want to send to Payment Link (optional)  |

tag3 String The third custom field of customer system that want to send to Payment Link (optional)

## **Example:**

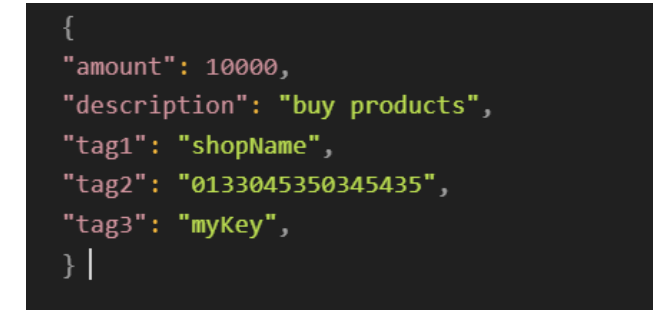

## 3.1.2 Response Data

| Table2: | Response | Data | From    | Phavpav  |
|---------|----------|------|---------|----------|
| 140102. | response | Dutu | 1 10111 | I majpaj |

| Field       | Туре   | Description                                         |
|-------------|--------|-----------------------------------------------------|
| message     | String | A string indicating the outcome of the API call     |
| redirectURL | String | Payment link page URL using for the payment process |

#### **Example:**

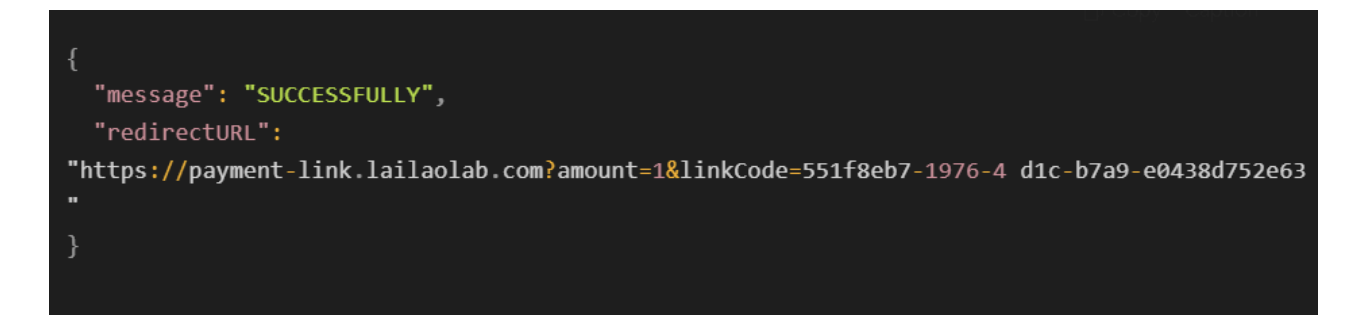

## 3.1.3 Redirect to payment link

-

In this step, the user will be redirected to a secure payment link page to select bank and complete the payment process

Step 1: It redirects to payment link for bank selection

| на рау                                 |        |
|----------------------------------------|--------|
| ຈຳນວນເງິນທີ່ຕ້ອງຊຳລະ                   |        |
| ວັນທີ 8 ມັງກອນ 2025 13:45              |        |
| jdb                                    | BOFILE |
| Deel BCEL                              | P      |
| Indochina Bank                         |        |
| Prompt Pay                             | /      |
| Credit Card                            |        |
| ຮອງຮັບການຊໍາລະທຸກທະນາຄານທີ່ຜ່ານ LAPNET |        |

Image 5:Payment Link

**Step 2:** When the user selects their bank, they will be automatically redirected to the QR code page for payment in this page user can open Bank app with App Link or Scan QR for payment

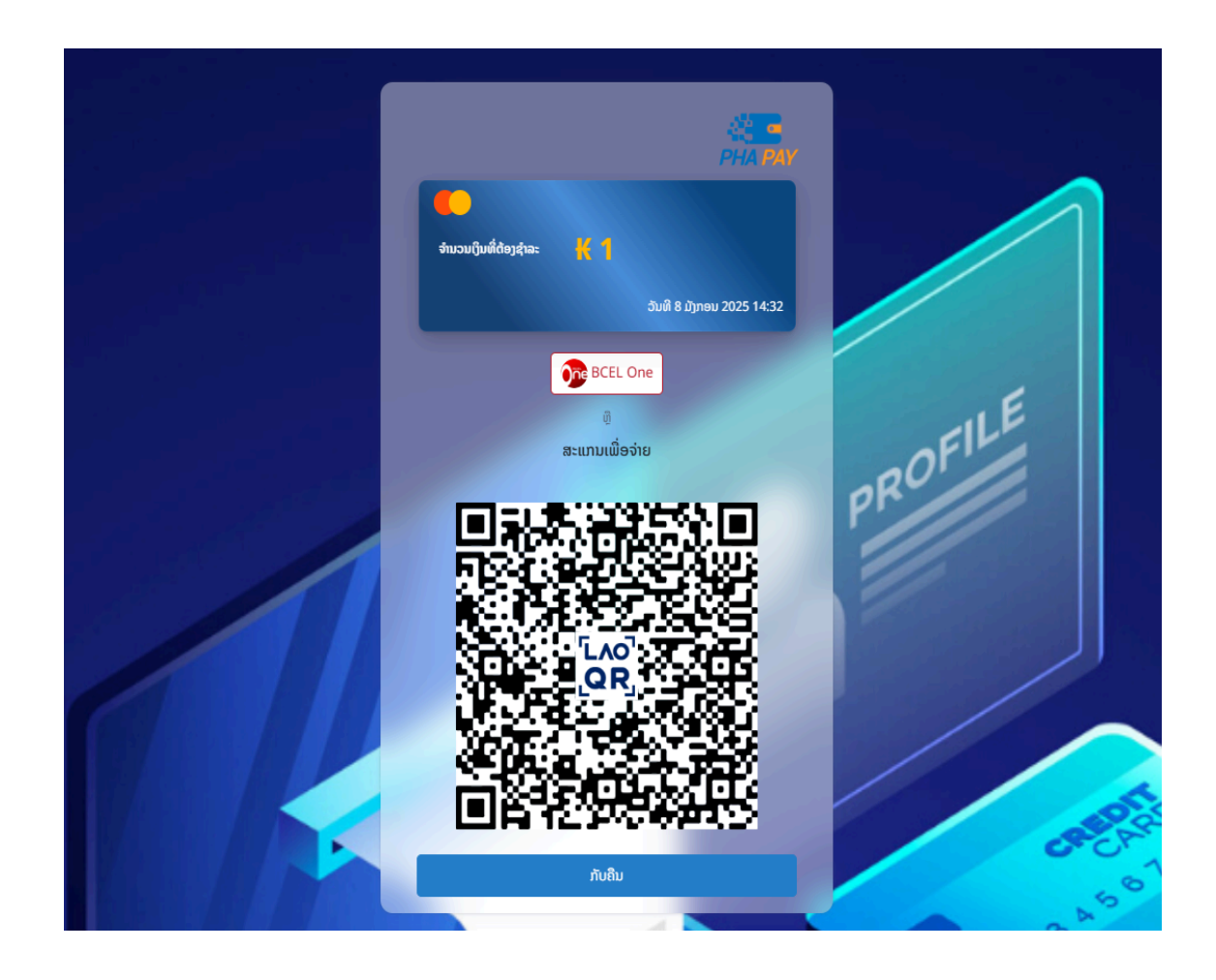

Image 5:Payment link QR

**Step 3:** After scanning and completing the payment, the system will display a message for 5 seconds Then, it will automatically redirect the user to their success callback URL

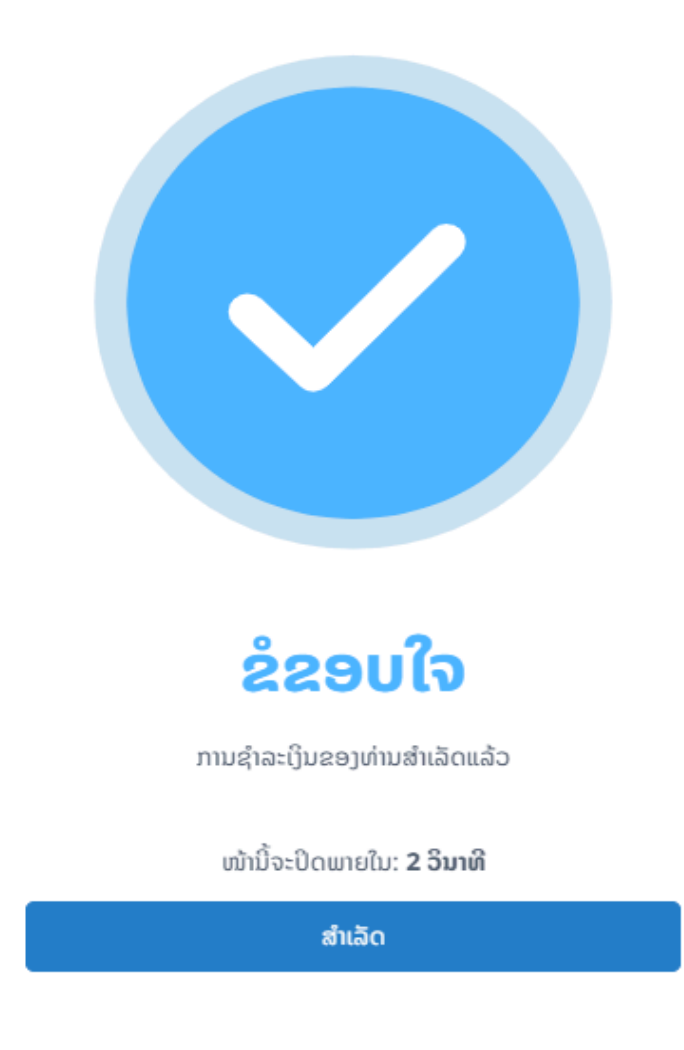

Image 6:Payment link Success Page

## 3.3 Webhook Callback Data

When the transaction is complete it will return callback data to the user's webhook This data is sent as part of the HTTPS request (usually a **POST**) from the service to your designated webhook URL.

## **Response Data**

| Field          | Туре   | Description                                              |
|----------------|--------|----------------------------------------------------------|
| message        | String | Status message of the response                           |
| refNo          | Number | Reference number associated with the transaction         |
| billNumber     | String | Unique identifier for the bill or payment.               |
| txnDateTime    | String | The date time of payment                                 |
| txnAmount      | Number | The transaction amount                                   |
| sourceCurrency | String | The currency of the transaction amount (LAK).            |
| sourceAccount  | String | The account number initiating the transaction.           |
| merchantName   | String | The name of the merchant receiving the payment.          |
| sourceName     | String | The name of the person or entity initiating the payment. |
| description    | String | A description of the transaction or purpose              |
| exReferenceNo  | String | External reference number for the transaction            |
| userId         | String | Id of user in Phapay system                              |
| transactionId  | String | Unique ID for the transaction.                           |
| status         | String | Status of the transaction                                |
| tag1           | String | An additional tag of transaction                         |
| paymentMethod  | String | The method of payment (BCEL,JDB,)                        |

| Tables. Response Data Prom webhook | Table3: | Response | Data From | Webhook |
|------------------------------------|---------|----------|-----------|---------|
|------------------------------------|---------|----------|-----------|---------|

| Field      | Туре   | Description                    |
|------------|--------|--------------------------------|
| message    | String | Status message of the response |
| successURL | String | Success Callback url           |

## Example:

| - { |                                                                                                    |
|-----|----------------------------------------------------------------------------------------------------|
|     | message: 'SUCCESS',                                                                                 |
|     | refNo: 379274639,                                                                                   |
|     | billNumber: '26720945-5fd0-4add-8952-e6db6e4ee69d',                                                 |
|     | txnDateTime: '08/01/2025 15:47:59',                                                                 |
|     | txnAmount: 1,                                                                                       |
|     | sourceCurrency: 'LAK',                                                                              |
|     | sourceAccount: '202501081056530',                                                                   |
|     | merchantName: 'LailaoCF',                                                                           |
|     | sourceName: 'Khamxiong VAXA',                                                                       |
|     | description: 'pay',                                                                                 |
|     | exReferenceNo: '23YYVC6MAAJG',                                                                      |
|     | userId: '6726e4acd10555c9fe5d6919',                                                                 |
|     | transactionId: '26720945-5fd0-4add-8952-e6db6e4ee69d',                                              |
|     | status: 'PAYMENT_COMPLETED',                                                                        |
|     | tag1: 'from payment service test 1',                                                                |
|     | paymentMethod: 'BCEL',                                                                              |
|     | <pre>successURL: 'http://localhost:5173/payment-link/success?linkCode=26720945-5fd0-4add-8952</pre> |
| }   |                                                                                                    |
|     |                                                                                                    |